《基本機能》 電子証明書の更新・再発行(有効期限切れ、パソコン変更)

①URLアクセス ②電子証明書選択 ③電子証明書発行選択 ④ユーザー認証 ⑤発行 ⑥発行中 ⑦インストール

⑧発行結果

## 6. 電子証明書の更新・再発行(有効期限切れ、パソコン変更)

電子証明書の有効期限は発行日を含めて366日間です。

有効期限が過ぎると本システムへのログインができなくなります。

電子証明書の更新は、有効期限が切れる30日前から可能になります。

有効期限が切れる30日前にメールでお知らせしますので、電子証明書を更新してください。 更新後は新しい電子証明書を選択してログインしてください。

なお、電子証明書を更新せずに有効期限が過ぎてしまった場合にもメールでお知らせしま す。

この場合も、電子証明書を再発行することで本システムへのログインが可能になります。

### <パソコン変更の場合>

ご利用のパソコンを変更する場合は、それまで使用していたパソコンの電子証明書を失効す る必要があります。

電子証明書を失効させるには労金への申請が必要ですので、労金にお問い合わせください。

これから使用するパソコンに対して、電子証明書を再発行してください。

再発行後は新しい電子証明書を選択してログインしてください。

※ 電子証明書は Windows のログオンアカウントごとにインストールされます。 電子証明書の発行は本システムを利用する際のログオンアカウントで行ってください。

### ① URLアクセス

ブラウザで本システムのURLにアクセスします。

|                                                                             | (Ⅲ.6)                                               |
|-----------------------------------------------------------------------------|-----------------------------------------------------|
| 《基本機能》電子証明書の更新・再発行(有効期限切れ、パソコン系                                             | 変更)                                                 |
| ①URLアクセス ②電子証明書選択 ③電子証明書発行選択                                                | ④ユーザー認証 ⑤発行 ⑥発行中 ⑦インストール                            |
| ⑧ <mark>発行結果</mark>                                                         |                                                     |
|                                                                             |                                                     |
| <電子証明書を更新する場合(有効期限切れ                                                        | 前)>                                                 |
| ② 電子証明書選択                                                                   |                                                     |
| 電子証明書の選択画面が表示されます。                                                          |                                                     |
| 該当ユーザーIDの電子証明書を選択し、[                                                        | [OK]ボタンを押します。                                       |
| <windows 10="" の場合=""></windows>                                            | <windows 11="" の場合=""></windows>                    |
| Windows ช่างมีว่า X                                                         | ₩indows セŧבIJティ ×                                   |
| 証明書の選択                                                                      | 証明書の確認                                              |
| サイト www.cjs-rokin.jp に対する資格情報が必要です:                                         | サイト www.cjs-rokin.jp に対する資格情報が必要です:                 |
| sample00120220525183906 ROKIN Koujyo Web<br>System                          | sample001 20220601190718 ROKIN Koujyo Web<br>System |
| 発行者: Rokin-KW CA                                                            | 発行者: Rokin-KW CA                                    |
| 有効期間: 2022/05/25 から 2023/05/25                                              | 有効期間: 2022/06/01 から 2023/06/01<br>証明書のプロパティを表示します   |
| m-7)目のノロハ71と323(UA3)                                                        |                                                     |
| その他                                                                         | その他                                                 |
| ОК ++Уセル                                                                    | ОК <b>+</b> +>>セル                                   |
|                                                                             |                                                     |
| <windows 8.1="" の場合=""></windows>                                           |                                                     |
| Windows ゼキュリティ ・ ・ ・ ・ ・ ・ ・ ・ ・ ・ ・ ・ ・ ・ ・ ・ ・ ・ ・                        |                                                     |
| □Шいり書いたねね。<br>[OK]をクリックして、この証明書を確認します。この証明書が正しくない場合、[キャ<br>ンセル]をクリックしてください。 |                                                     |
| completed t                                                                 |                                                     |
| 20220609174648 ROKIN                                                        |                                                     |
| KOUJYO WED SYSTEM<br>逐回 発行者: Rokin-KW CA                                    |                                                     |
| 有効期間: 2022/06/09 から<br>2023/06/09                                           |                                                     |
| 証明書のプロパティを表示します                                                             |                                                     |
|                                                                             |                                                     |
| OK         キャンセル                                                            |                                                     |
|                                                                             |                                                     |

- ※Windows10、Windows11の場合、電子証明書が1枚のみ表示されます。複数枚電子証明書がある場合は、電子証明書の選択画面に表示されている「その他」を押下することで、全ての電子証明書が表示されます。
- ※電子証明書の選択画面が表示されずに自動選択される場合があります。
- ※ 誤って違う電子証明書を選択してしまった場合は、開いているブラウザをすべて閉じ、本システムへの アクセスから再度やり直してください。
- ※ブラウザのバージョンや設定の違い等により、再発行(有効期限切れ、パソコン変更)の場合でも電子 証明書の選択画面が表示されることがあります。その場合、選択すべき電子証明書はないため、その まま[OK]ボタンを押してください。

《基本機能》電子証明書の更新・再発行(有効期限切れ、パソコン変更) ①URLアクセス ②電子証明書選択 ③電子証明書発行選択 ④ユーザー認証 ⑤発行 ⑥発行中 ⑦インストール ⑧発行結果

### ③ 電子証明書発行選択

「ろうきん賃金控除事務支援システムログイン画面」にある[電子証明書発行]ボタンを押 すことで、「電子証明書発行 ユーザー認証」画面を表示します。

| ろうきん賃金控除事務 | 支援システム                                                                                                    |
|------------|----------------------------------------------------------------------------------------------------|
|            |                                                                                                    |
| DC581101   | ろうきん賃金摺除事務支援システムロクイン画面                                                                                      |
|            |                                                                                                    |
|            | ユーザーロを登録済のお客様                                                                                               |
|            | 「ログイン」ボタンを押してください                                                                                           |
|            | ログイン                                                                                                    |
|            | 知めてご利用ーカスお安美                                                                                                |
|            | マスターユーザーの方                                                                                                  |
|            | マスターユーザーの初期登録 一般ユーザーの初期登録                                                                                   |
|            | 7-1/4-2011年7月15日                                                                                            |
|            | ヘビオ島単項イ<br>●サービフォブ河田=ナル」の □1: 水路線」 アイビオ ト                                                                   |
|            | ●マスターユーザーは事前に「お申込時にご提示しただい」を書類の控え」と「ご利用開始のお知らせ」をご用意<br>しただ事。また「コーザーの」「お申込時にご提示しただい」た書類の控え」と「ご利用開始のお知らせ」をご用意 |
|            | ●一般ユーザーは、マスターユーザーが決定した「ユーザーID」「仮のパスワード」で登録してください。<br>●「ユーザーID」「リスワード」は半角英幹混在で6~12文字で登録してください。               |
|            | ※英字は、大文字シル文字を区別しますので、ご注意ください。<br>※「ユーザーDD」は一度登録すると変更できません。                                                  |
|            | ※「D「スワード」「はセキュリティー保護のため、定期的に変更することをお勧めいたします。<br>●ブラウザーの「戻る」・「進む」ボタノは使用しないでください。                             |
|            |                                                                                                    |
|            | 電子証明書の更新・発行                                                                                                 |
|            | 電子証明書を更新(発行)されるお客様は「電子証明書発行」ボタンを押してください。                                                                    |
|            | 電子証明書発行                                                                                                    |
|            |                                                                                                    |

【ボタン説明】

| ログイン              | 「ログイン」画面を表示します。             |
|-------------------|-----------------------------|
| マスターユーザー<br>の初期登録 | 「マスターユーザー初期登録ログイン」画面を表示します。 |
| 一般ユーザーの<br>初期登録   | 「電子証明書発行 ユーザー認証」画面を表示します。   |
| 電子証明書発行           | 「電子証明書発行 ユーザー認証」画面を表示します。   |

《基本機能》電子証明書の更新・再発行(有効期限切れ、パソコン変更) ①URLアクセス ②電子証明書選択 ③電子証明書発行選択 ④ユーザー認証 ⑤発行 ⑥発行中 ⑦インストール ⑧発行結果

## ④ ユーザー認証

ユーザーIDとパスワードを入力し、[認証]ボタンを押します。

ユーザーIDとパスワードが認証された場合、「電子証明書発行」画面が表示されます。

| DC586101 | 電子証明書            | 発行 ユーザー調証                     |
|----------|------------------|-------------------------------|
| キャンセル    |                  |                               |
|          | 電子III明書與约に<br>以下 | と要なユーザー認証を行います。<br>を入力してください。 |
|          | 2-4-10           |                               |
|          | 1129-F           | シワトウエアキーボード                   |
|          |                  | 631                           |

### 【入力項目説明】

| ユーザーID | 〈必須〉 | 半角英数混在 6~12 桁で入力します。(英数混在必須)<br>・ 英字は大文字と小文字を区別します。 |
|--------|------|-----------------------------------------------------|
| パスワード  | 〈必須〉 | 半角英数混在 6~12 桁で入力します。(英数混在必須)<br>・ 英字は大文字と小文字を区別します。 |

### 【ボタン説明】

| キャンセル       | ユーザー認証を中断し、「ろうきん賃金控除事務支援システムログイン画  |
|-------------|------------------------------------|
|             | 面」を表示します。                          |
| ソフトウェアキーボード | 「パスワード用ソフトウェアキーボード」画面を表示します。       |
|             | ・ 画面上のキーボードをマウスで押すことによりパスワード入力します。 |
|             | ・ パソコンのキーボードで入力した情報を盗み取るスパイウェアに効果  |
|             | があるため、セキュリティの観点からソフトウェアキーボードによるパス  |
|             | ワード入力を推奨しています。                     |
|             | 「別紙⇒」 「別紙3. パスワード用ソフトウェアキーボード」     |
| 認証          | ユーザー認証処理を実行します。                    |

·※パスワードを連続して6回間違えた場合は、60分間ログイン不可(ロック)になります。

- ロック状態は60分経過後に解除され再度ログイン操作が可能になりますが、ロックを3回繰り返した 場合にはログイン不可(閉塞)となり、入力したユーザーIDは認証できなくなります。
- ※既に電子証明書を発行されている場合、認証を行えません。ただし有効期限が切れる30日前より認 証可能になります。
- ※ロックまたは閉塞の状態になった場合、該当ユーザーにメールでお知らせします。
- ※一般ユーザーが閉塞の状態になった場合は、マスターユーザーにお問い合わせください。
  - (マスターユーザーは一般ユーザーのロック・閉塞状態を解除できます。)
- ※マスターユーザーが閉塞の状態になった場合は、労金へお問い合わせください。

| (ш. е                                                 | <b>5</b> ) |
|-------------------------------------------------------|------------|
| 《基本機能》電子証明書の更新・再発行(有効期限切れ、パソコン変更)                     |            |
| ①URLアクセス ②電子証明書選択 ③電子証明書発行選択 ④ユーザー認証 ⑤発行 ⑥発行中 ⑦インストール |            |
| ⑧ <mark>発行結果</mark>                                   |            |

# 5 発行

[発行]ボタンを押します。

| ううさん黄金啓線事務支援シ | 7A                                       |  |
|---------------|------------------------------------------|--|
| 00587181      | 電子証明書発行                                  |  |
| キャンセル         |                                          |  |
|               | 電子は明確な知識します。<br>よれは計算に対象のを押してくださし。<br>発行 |  |

【ボタン説明】

| キャンセル | 電子証明書発行を中断し、「ろうきん賃金控除事務支援システムログイ |
|-------|----------------------------------|
|       | ン画面」を表示します。                      |
| 発行    | 電子証明書発行処理を実行します。                 |

警告メッセージが表示されますが、[はい]ボタンを押してください。

[はい]ボタンを押すことで電子証明書の発行を開始します。

### <Windows 10、Windows 11の場合>

| Web アクセ | 2スの確認                                                                    | × |
|---------|--------------------------------------------------------------------------|---|
|         | この Web サイトはユーザーの代わりにデジタル証明書の操作を実行します。                                    |   |
|         | ユーザーの代わりにデジタル証明書を操作できるのは、 既知の Web サイトだけに制<br>限する必要があります。<br>この操作を許可しますか? |   |
|         | はい(Y) いいえ(N)                                                             |   |

<Windows 8.1 の場合>

| Web アクセスの確認                                                         | × |
|---------------------------------------------------------------------|---|
| この Web サイトはユーザーの代わりにデジタル証明書の操作を実行します。                               |   |
| ユーザーの代わりにデジタル証明書を操作できるのは、既知の Web サイトだけに制限する必要があります。<br>この操作を許可しますか? |   |
| 121-(X)                                                             | ) |

| 基本機能》電子証明書の更新・再発行(有効期限切れ、パソコン変更)                      |  |
|-------------------------------------------------------|--|
| ①URLアクセス ②電子証明書選択 ③電子証明書発行選択 ④ユーザー認証 ⑤発行 ⑥発行中 ⑦インストール |  |
| ⑧ 発行結果                                                |  |

## ⑥ 発行中

発行中は「電子証明書発行中」画面が表示されます。そのままお待ちください。

| 5つきん真全控除国務支援シ | ステム                      |  |
|---------------|--------------------------|--|
| DC589161      | 電子証明書発行中                 |  |
|               | 電子採明書用的処理中です。しばらくお体ち下さい。 |  |
|               |                          |  |
|               |                          |  |
|               |                          |  |
|               |                          |  |

# ⑦ インストール

しばらくすると警告メッセージが表示されますが、[はい]ボタンを押してください。 [はい]ボタンを押すことで電子証明書のインストールを開始します。

### <Windows 10、Windows 11の場合>

| Web アク1 | セスの確認                                                                   | $\times$ |
|---------|-------------------------------------------------------------------------|----------|
| Â       | この Web サイトはユーザーの代わりにデジタル証明書の操作を実行します。                                   |          |
|         | ユーザーの代わりにデジタル証明書を操作できるのは、既知の Web サイトだけに制<br>限する必要があります。<br>この操作を許可しますか? |          |
|         | はい(Y) いいえ(N)                                                            |          |

### <Windows 8.1 の場合>

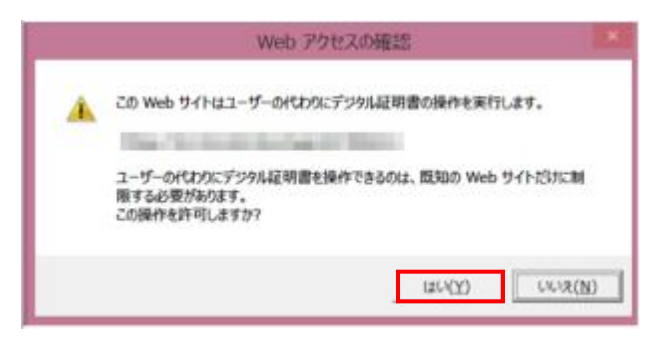

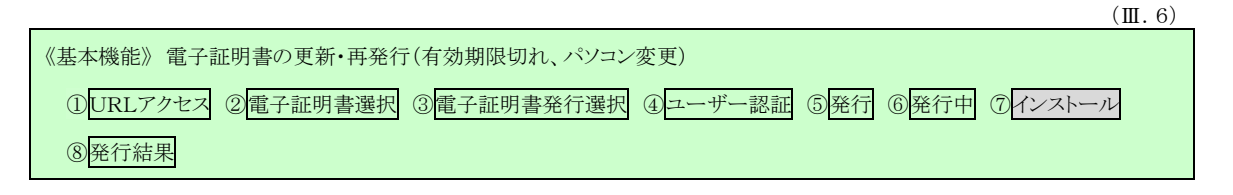

※警告メッセージで「いいえ」ボタンを押すと電子証明書のインストールが中断されます。 ただし、電子証明書は既に発行済みとなっているため、電子証明書を失効する必要があります。 電子証明書を失効させるには労金への申請が必要ですので、労金へお問い合わせください。

[はい]ボタンを押した後、「電子証明書発行中」画面はそのまま継続表示されます。

| ちうさん賞全控除っ防支援システ | L                        |  |
|-----------------|--------------------------|--|
| DC589161        | 電子証明書発行中                 |  |
|                 | 電子証明書発行処理中です。しばらくお待ち下さい。 |  |
|                 |                          |  |
|                 |                          |  |
|                 |                          |  |
|                 |                          |  |
|                 |                          |  |

※電子証明書の発行とインストールは数十秒かかる場合があります。

| (Ш. е                                                 | 3) |
|-------------------------------------------------------|----|
| 《基本機能》 電子証明書の更新・再発行(有効期限切れ、パソコン変更)                    |    |
| ①URLアクセス ②電子証明書選択 ③電子証明書発行選択 ④ユーザー認証 ⑤発行 ⑥発行中 ⑦インストール |    |
| ⑧発行結果                                                 |    |

## ⑧ 発行結果

電子証明書発行結果を確認します。

| 25891181 | 電子証明書発行結果                                        |  |
|----------|--------------------------------------------------|--|
|          | <b>电子证明表情报</b>                                   |  |
|          | 電子採用書D 208474<br>有効研究<br>電子採用書の見知さインストールが差れにあした。 |  |
|          | Mica                                             |  |

以上で電子証明書の更新・再発行は完了です。 [閉じる]ボタンを押し、ブラウザを閉じてください。

引き続きサービスを利用する場合は、再度ブラウザを起動して本システムにアクセスしま す。

本システムへのアクセスおよびログイン操作の詳細については、各画面説明をご確認ください。

画面説明⇒ 「Ⅲ.1.本システムへのアクセス」「Ⅲ.2.ログイン」

【ボタン説明】